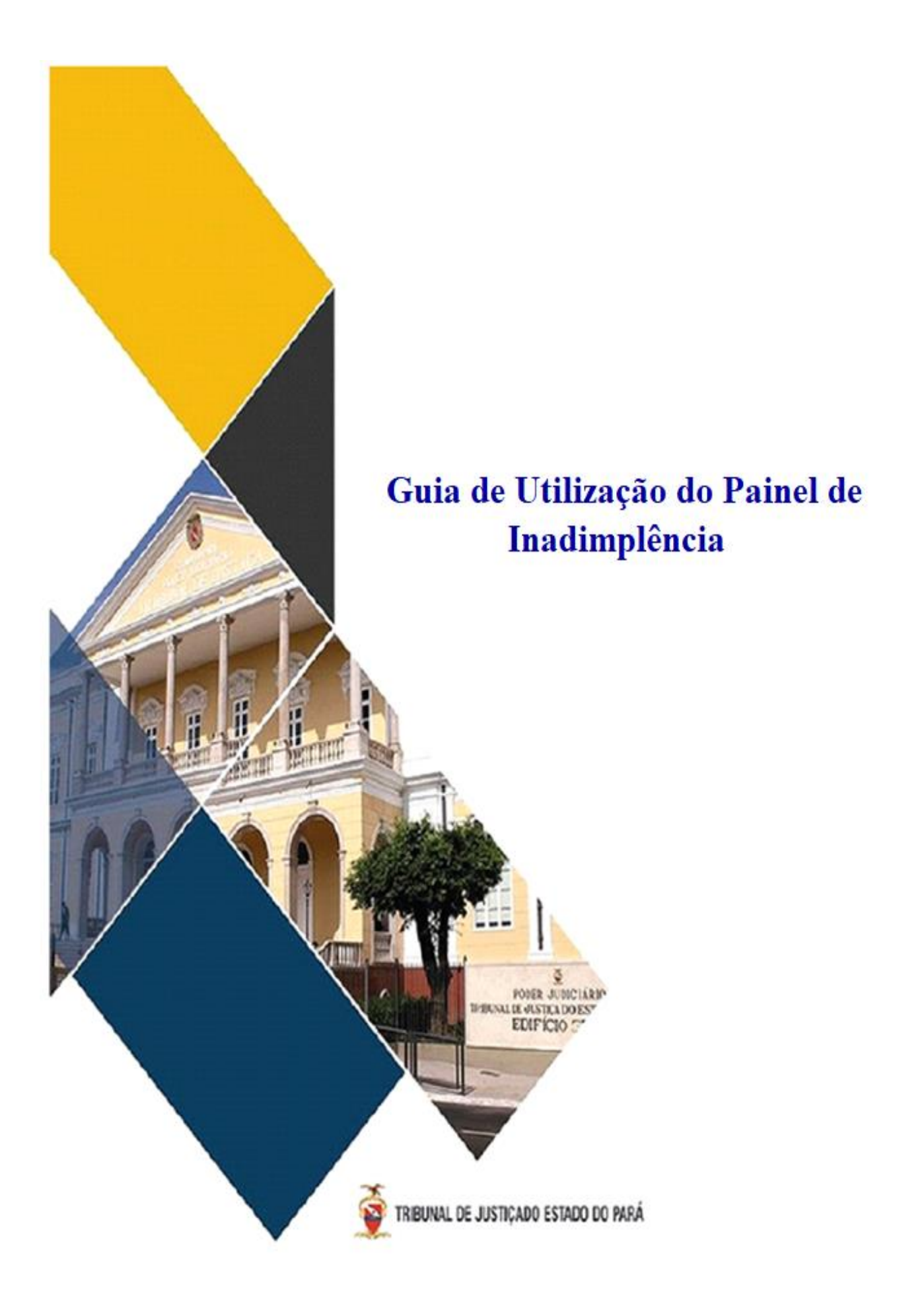

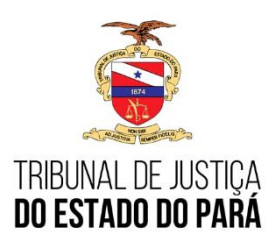

Para solicitação de acesso, cadastro, atualização ou senha expirada. Entrar em contato com a Secretaria de Planejamento - Coordenadoria Geral de Arrecadação.

Fone: (91) 3205-3225 / 3205-3255 E-mail: arrecadacao.coordenadoria@tjpa.jus.br

O presente guia tão somente servirá para dar as devidas informações e orientações de como proceder na utilização da funcionalidade sobre o Painel de Inadimplências.

Se faz necessário ilustrar na tela inicial um painel informativo quando houverem "Pendências de Envio" por parte do Cartório. A partir desse painel, o usuário poderá acessar a tela de "Relatório de Inadimplência". Caso o cartório esteja sem pendências, o painel informativo não será ilustrado na tela inicial.

O cartorário poderá visualizar as inadimplências (quando houverem) de duas formas: ou a partir do painel informativo na tela inicial, ou no menu superior > Relatórios > Relatório de Inadimplência:

| Ś               | PODER                | JUDICIÁR<br>JUSTIÇA DO ESTADO DO F | I O<br>Pará           |                                                     |                      |                          | Módulo Cartório<br>Sistema de Arrecadação Extrajudicial<br>Bem-vindo, venda |  |
|-----------------|----------------------|------------------------------------|-----------------------|-----------------------------------------------------|----------------------|--------------------------|-----------------------------------------------------------------------------|--|
| i≣Solicitação → | Usuário <del>-</del> | ∎Taxa de Fiscalização <del>√</del> | Prestação de Contas 🗸 | Relatórios -                                        | 🖺 Cadastro Geral     | Prestação de Informações |                                                                             |  |
| Mensagem de     | Cartório             | ~                                  |                       | Relatorio de Se<br>Repasse de FF<br>Painel de Inadi | los<br>C<br>mplência |                          |                                                                             |  |

**IMPORTANTE:** As situações elencadas neste guia refletem as pendências detectadas pelo sistema, podendo sofrer alterações. Não exclui a possibilidade da existência de outras inadimplências porventura existentes, inclusive em decorrência da necessidade do envio posterior de declarações por lotes complementares e/ou procedimentos de fiscalização.

## Passo-a-passo para utilização do Painel de Inadimplência:

Acessar página do Tribunal de Justiça do Estado do Pará:

https://www.tjpa.jus.br/PortalExterno/ (Navegadores de acesso: CHROME E MOZILA)

Clicar em SISTEMAS E VENDAS DE SELOS, conforme imagem abaixo:

| A https://www.tjpa.jus.br/PortalExterno/                                                                                                    |                                                                                                    |                                                                                                    |                                                                                 |                                                                                                    |                                                                   |
|----------------------------------------------------------------------------------------------------|----------------------------------------------------------------------------------------------------|----------------------------------------------------------------------------------------------------|---------------------------------------------------------------------------------|----------------------------------------------------------------------------------------------------|-------------------------------------------------------------------|
|                                                                                                    |                                                                                                    |                                                                                                    | Atos Normativos                                                                 | Jurisprudência                                                                                                    | ⊭<br>Emissão de Certidão                                          |
| CELJ reúne com<br>comarcas para tratar de<br>serviço de acolhimento<br>IEJUD                                                                       | Criminal da Corpo funcional terá<br>tinge 100% do nova edição de ginástica<br>laboral on line                          | Poder Judiciário e<br>prefeitura oferecem<br>serviços a moradores de<br>Porto de Moz                                                                                                    | Módulos de<br>Arrecadação                                                       | Teletrabalho                                                                                                    | Sessões de Julgamento                                             |
| <b>Balcão Virtu</b>                                                                                                    | al Judy an LABORATÓRIO DE<br>INOVICZO DO TRA<br>Segun                                                                  | COMITÉ ESTADUAL DE SAÚDE                                                                                                    | NÚCLEO<br>SOCIOAM                                                               | IBIENTAL                                                                                                    | Portal<br>™Memória                                                |
| CEAV-TIPA<br>Centra Expensionado<br>de Atenção as Vitenas<br>Crimes e Atos Infracion                                                               | CANAL DO PLANEJAMENTO<br>ESTRATÉGICO DO TJPA                                                                           | <b>Gestão</b><br>Judiciária                                                                                                    | 🔆 NUPE                                                                          | MEC CE                                                                                                    | I traduit das Aulheres em<br>Idenci bonistica e Lamilar           |
| <b>PRECA</b> ŢÓRIO                                                                                                    | Comissões de Prevenção e<br>Infrontamento do Assédio<br>Moral, do Assédio Sexual<br>e da Discriminação                 | CELJEPA<br>Centro de Inteligência da<br>Justiça Estadual do Pará                                                                                                    |                                                                                 | CLEO DE<br>PERAÇÃO<br>DICIÁRIA                                                                                                    | Grupo de<br>Monitoramento<br>e fiscalizade do<br>e socioeducativo |
| Cidadão Advogado                                                                                                    | Servidor Magistrado                                                                                                    | Sistemas Consultas                                                                                                    | Institucional                                                                   | Administração Publica                                                                                                    | ações <b>Q</b>                                                    |
| JUDICIAIS<br>- Central de Certidões<br>- GEMEC<br>- Libra<br>- PJE 1º Grau<br>- PJE 2º Grau<br>- Plenário Virtual<br>- PROJUDI<br>- PUSH<br>- SEEU | ARRECADADORES - Depósito Judicial - Emissão de Custas - GDR - Emissão de Guisa de Deve Ressarcimentos - Venda de Selos | ADMINISTRATIV<br>- Atos Normatix<br>- Calendário de<br>- Caplus<br>- Caplus<br>- Central de Ser<br>- CMS Portal - C<br>- Comarcas do I<br>- Diário de Justi<br>- EAD TJ-PA<br>- Escola Judicial | 105<br>Eventos<br>viços de TI<br>adastro de Conteúdo<br>Estado<br>ça Eletrônico | <ul> <li>Biblioteca Digital</li> <li>Mentor RH</li> <li>My Sites</li> <li>Ouvidoria</li> <li>PJe COR</li> <li>Promag</li> <li>Redmine</li> <li>Siga-DOC</li> <li>SINAD</li> <li>GRP-Thema</li> </ul> |                                                                   |
|                                                                                                    |                                                                                                    |                                                                                                    |                                                                                 |                                                                                                    |                                                                   |

Em seguida, abrirá a página para logar no sistema Módulo Cartório. *Tela de Login:* 

| and the second second s | AV/(50                                                                                                    |                                                                                                    |
|----------------------------------------------------------------------------------------------------|----------------------------------------------------------------------------------------------------|----------------------------------------------------------------------------------------------------|
|                                                                                                    | AVISO                                                                                                    |                                                                                                    |
| Senhores Tabeliães e Registradores,                                                                                                    |                                                                                                    |                                                                                                    |
| Informamos que já se encontra dispor<br>Cancelamento de Selos de Segurança<br>artigos 155 a 157 do Código de Norma                                                                                                    | nível no Módulo Cartório, o Sistema Digital onde dever<br>e dados dos Atos praticados, nos termos determinado<br>S.                  | áo ser protocolizadas as solicitações e pedidos de Retificação e<br>s pelo Provimento nº 02/2023-CGJ, de 17/02/2023, que alterou os |
| Dessa feita, esclarecemos que, partir<br>referido sistema, sob pena, inclusive, d                                                                                                    | desta data, 06/06/23, os pedidos de retificações e o<br>e não serem conhecidos caso encaminhados via proto                           | ancelamentos só serão admitidos se protocolizados dentro do<br>colo geral.                                                          |
| Abaixo, encaminhamos os linkes pa<br>preenchimento ou funcionamento do s<br>centralservicos.tipa.jus.br/glpi/ ou pelo                                                                                                    | ra treinamento sobre a utilização dos módulos ret<br>sistema poderão ser direcionados diretamente à Seci<br>lelefone (91) 3289-7100. | ficação e cancelamento e que quaisquer dúvidas quanto ao<br>etaria de Informática com criação e usuário no sistema: https://        |
| 1 - Trainamento de Usuário Carterário - k                                                                                                    | nttps://www.tjpa.jus.br/CMSPortal/VisualizarArquivo?idAr                                                                             | quivo=1318605                                                                                                    |
| 1 - Tremamento do Osdano Cartonano - 1                                                                                                    |                                                                                                    |                                                                                                    |
| 2 - Manual do Usuário Cartorário - http                                                                                                    | os://www.tjpa.jus.br/CMSPortal/VisualizarArquivo?idArqu                                                                              | vo=1318616                                                                                                    |
| 2 - Manual do Usuário Cartorário - http:<br>Ressaltamos que, para os casos de ca                                                                                                    | ss://www.tjpa.jus.br/CMSPortal/VisualizarArquivo7idArqu<br>Incelamentos de selos de segurança físicos, permane                       | vo=1318616<br>:em os procedimentos previstos no art. 139 do CNSNR.                                                                  |
| 2 - Manual do Usuário Catorário - http:<br>Ressaltamos que, para os casos de co<br>sso ao Sistema<br>a do Usuário                                                                                                    | ss://www.tjpa.jus.br/CMSPortal/VisualizarArquivo?idArqu<br>incelamentos de selos de segurança físicos, permane                       | vo=1318616<br>sem os procedimentos previstos no art. 139 do CNSNR.                                                                  |
| 2 - Manual do Usuário Cartorário — http:<br>Ressaltamos que, para os casos de cr<br>sso ao Sistema<br>a do Usuário                                                                                                    | ss://www.tjpa.jus.br/CMSPortal/VisualizarArquivo?idArqu<br>incelamentos de selos de segurança físicos, permane                       | vo=1318616<br>sem os procedimentos previstos no art. 139 do CNSNR.                                                                  |
| 2 - Manual do Usuário Catorário — http:<br>Ressaltamos que, para os casos de co<br>sso ao Sistema<br>a do Usuário                                                                                                    | ss://www.tjpa.jus.br/CMSPortal/VisualizarArquivo?idArqu<br>Incelamentos de selos de segurança físicos, permane                       | vo=1318616<br>sem os procedimentos previstos no art. 139 do CNSNR.                                                                  |
| 2 - Manual do Usuário Cartorário - http<br>Ressaltamos que, para os casos de co<br>sso ao Sistema<br>a do Usuário                                                                                                    | ss://www.tjpa.jus.br/CMSPortal/VisualizarArquivo?idArqu                                                                              | vo=1318616<br>sem os procedimentos previstos no art. 139 do CNSNR.                                                                  |
| 2 - Manual do Usuário Catorário - http<br>Ressaltamos que, para os casos de co<br>sso ao Sistema<br>a do Usuário                                                                                                    | os://www.tjpa.jus.br/CMSPortal/VisualizarArquivo?idArqu<br>Incelamentos de selos de segurança físicos, permane                       | vo=1318616<br>sem os procedimentos previstos no art. 139 do CNSNR.                                                                  |
| 2 - Manual do Usuário Catchaine - http<br>2 - Manual do Usuário Catchaine - http<br>Ressaltamos que, para os casos de co<br>sso ao Sistema<br>a do Usuário                                                                                                    | os://www.tjpa.jus.br/CMSPortal/VisualizarArquivo?idArqu<br>Incelamentos de selos de segurança físicos, permaner                      | vo=1318616<br>sem os procedimentos previstos no art. 139 do CNSNR.                                                                  |

Ao carregar a página inicial do sistema de arrecadação extrajudicial módulo vendas, será consultado na base se o respectivo cartorário vigente acessado possui pendências. Caso exista, exibirá um informativo em tela de "ATENÇÃO", conforme abaixo:

|                                 | BETA - DESEM                                                                                                    | VOLVIMENTO | 5                                                                                      |                                                         |  |  |  |
|---------------------------------|----------------------------------------------------------------------------------------------------|------------|----------------------------------------------------------------------------------------|---------------------------------------------------------|--|--|--|
|                                 | PODER JUDICIÁRIO<br>TRIBUNAL DE JUSTIÇA DO ESTADO DO PARÁ                                                                                 |            | Sister                                                                                 | Módulo Cartó<br>na de Arrecadação Extrajo<br>Bern-sindo |  |  |  |
| ie ≣Solictaçãe • NUsuario • NTz | Fana de Fiscalanção - In Prestação de Contas - In Relatóricos - In Cadazto Genal In Prestação de Informações                              |            |                                                                                        |                                                         |  |  |  |
|                                 | ATENÇÃO                                                                                                    | Deta       | Mensagem                                                                               | Arquivo                                                 |  |  |  |
|                                 | VOCÉ POSSUI PENDÈNCIA(S). <u>Cluque aqui</u> para visualizar                                                                              | 17/12/2021 | TABELA DE EMOLUMENTOS 2022 -<br>Vigência a partir de 01/01/2022.                       | Baccar Tabela 2022.                                     |  |  |  |
|                                 | Download                                                                                                    | 22/09/2021 | AVISO - ATUALIZAÇÃO DE BOLETOS                                                         | Ester Ofcie Crester<br>01/2021-SEPLAN                   |  |  |  |
|                                 | SIC-ARC (Arquivo compactado completo)     NOVO Layout de Arquivo de Envio Postecipação (Castónos Informatizados - Com<br>sistema préprio) | 26/12/2020 | TABELA DE EMOLUMENTOS 2021 -<br>Vigência a partir de 01/01/2021.                       | Baccar Tabela 2021.                                     |  |  |  |
|                                 |                                                                                                    | 18/12/2020 | AVISO - FUNCIONAMENTO DO SERVIÇO<br>DE COMERCIALIZAÇÃO DE SELOS NO<br>RECESSO 200/2021 | BAWAR AVISO<br>VENDA DE SELOS<br>RECESSO<br>2002/2021   |  |  |  |
|                                 | CONTATOS<br>Secretaria de Planegamente - Coordenadoria Genal de Amecadação                                                                | 23/07/2020 | AVISO - NÃO RECOLHIMENTO DA TAXA<br>DE CUSTEIO FRC - INCIDÊNCIA DE MULTA               | Baixar Oficia Circular<br>02/2025-SP/TJPA               |  |  |  |
|                                 | Fone: (91) 3206-3225 / 3206-3236<br>E-mail: annocadaciao.coordenadoria@tgaa jus.br                                                        | 23/03/2020 | ANSO - FUNCIONAMENTO DO SERVIÇO<br>DE COMERCIALIZAÇÃO DE SELOS.                        | Bassat Arise Seles                                      |  |  |  |
|                                 |                                                                                                    | 27/12/2019 | TABELA DE EMOLUMENTOS 2020 -                                                           | Baixar Tabela 2020 🗸                                    |  |  |  |

Na Consulta realizada no Painel de Inadimplência, irá aparecer a opção de uma Lupa <sup>Q</sup> "Visualizar Informações":

| icitação + 🔓 Usuário + 🔓 Taxa de Fiscalização + 🔓 Prestação de Contas | 🔹 📲 Relatórios 🖌 📲 Cadastro Geral                                                         | Prestação de Informações |                        |  |  |  |  |
|-----------------------------------------------------------------------|-------------------------------------------------------------------------------------------|--------------------------|------------------------|--|--|--|--|
|                                                                       |                                                                                           |                          |                        |  |  |  |  |
| Painel de Inadimpiência                                               |                                                                                           |                          |                        |  |  |  |  |
| Informações Comarca/Cartório                                          |                                                                                           |                          |                        |  |  |  |  |
| Comarca: 70 - ABAETETUBA<br>Cartório: 1º OFICIO - 604                 | Comarca: 70 - ABAETETUBA Gestor: JOSÉ AGRIPINO E SILVA FILHO<br>Cartório: 1º OFICIO - 604 |                          |                        |  |  |  |  |
| Painel de Inadimplência                                               |                                                                                           |                          |                        |  |  |  |  |
| Tipo de Pendência                                                     | Gestor                                                                                    | Total de Registros       | Visualizar Informações |  |  |  |  |
| Boletos JOSÉ AG                                                       | RIPINO E SILVA FILHO                                                                      | 13                       | Q                      |  |  |  |  |

Ao Clicar na Lupa (Visualizar Informações) irá abrir a "Listagem de Boletos Pendentes":

| 12892 I             |                 |         |              | 10 ~         | resultados por págin |
|---------------------|-----------------|---------|--------------|--------------|----------------------|
| Tipo                | Boleto          | Lote    | Valor (R\$)  | I Vencimento | Ações                |
| CNJ                 | 383185          | 07/2023 | R\$ 8.588,29 | 25/04/2024   | (1)                  |
| CNJ                 | 414049          | 07/2023 | R\$ 7.050,53 | 10/08/2024   | ₽                    |
| CNJ                 | 414050          | 07/2023 | R\$ 7.050,53 | 10/09/2024   | ₽                    |
| CNJ                 | 414044          | 07/2023 | R\$ 7.050,53 | 10/04/2024   | ₽                    |
| CNJ                 | 414046          | 07/2023 | R\$ 7.050,53 | 10/05/2024   | Ð                    |
| CNJ                 | 414047          | 07/2023 | R\$ 7.050,53 | 10/06/2024   | 0                    |
| CNJ                 | 414045          | 07/2023 | R\$ 7.050,53 | 10/05/2024   | Ð                    |
| CNJ                 | 414043          | 07/2023 | R\$ 7.050,53 | 10/03/2024   | ₽                    |
| CNJ                 | 414048          | 07/2023 | R\$ 7.050,53 | 10/07/2024   | ₽                    |
| CNJ                 | 414042          | 07/2023 | R\$ 7.050,53 | 10/02/2024   | 0                    |
| strando de 1 até 10 | de 13 registros |         |              | Anterior     | 1 2 Próximo          |

Na Listagem de Boletos Pendentes, será apresentada a coluna "Ações", gerando em alguns casos 2(duas) opções de ação ao usuário: Atualizar boleto e Imprimir/Reimprimir boleto.

| POD<br>TRIBUN           |                                        |                                                   | JOSÉ A<br>Período: (              | 10 - ABAETETUBA<br>1º OFICIO - 604<br>GRIPINO E SILVA FILI-<br>17/06/2022 à Data Com | IO<br>ente |         |                     | ) <b>Cartório</b><br>Iação Extrajudicial<br>Ben-vindo, venda |
|-------------------------|----------------------------------------|---------------------------------------------------|-----------------------------------|--------------------------------------------------------------------------------------|------------|---------|---------------------|--------------------------------------------------------------|
| Solicitação - Usuário-  | Listagem de Boleto                     | s Pendentes                                       |                                   |                                                                                      |            |         |                     |                                                              |
|                         | Filtrar                                |                                                   |                                   |                                                                                      | 10         | ¥ re    | sultados por página |                                                              |
| Painel de Inadimpiência | Tipo 🕴                                 | Boleto 🔶                                          | Lote 🔶                            | Valor (R\$)                                                                          | Vencimento |         | Ações 🗾             | mprimir/Reimprimir boleto                                    |
| Informações C           | CNJ                                    | 414041                                            | 07/2023                           | R\$ 7.050,53                                                                         | 10/01/2024 |         | Ð                   |                                                              |
| Comarca: 70 - AB        | CNJ                                    | 383191                                            | 07/2023                           | R\$ 8.593,11                                                                         | 27/04/2024 |         | ٥                   |                                                              |
| Cartório: 1º OFICI      | CNJ                                    | 383187                                            | 07/2023                           | R\$ 8.593,11                                                                         | 27/04/2024 |         | 0                   | Atualizar Boleto                                             |
|                         | Mostrando de 11 até 1                  | 13 de 13 registros                                |                                   |                                                                                      | Ant        | erior 1 | 2 Próximo           |                                                              |
| Painel de Inadimple     | Legenda:                               |                                                   |                                   |                                                                                      |            |         |                     |                                                              |
| Tipo de Pe              | FRC = Fundo de Re                      | egistro Civil - Taxa de C                         | usteio                            |                                                                                      |            |         |                     | mações                                                       |
| Bolet                   | FRJ = Fundo de Re<br>CNJ = Excedente d | aparelhamento da Jusi<br>le Receita de Serventia: | tiça - Taxa de Fiscali<br>s Vagas | zação                                                                                |            |         |                     |                                                              |
| IMPORTANTE: As sit      | POSTECIPAÇÃO =                         | Boletos de Selos de Po                            | ostecipação<br>Parcelamento       |                                                                                      |            |         |                     | e da existência de                                           |
|                         | PARCELAMENTO                           | - Parcelas do Territo de                          | Parcelamento                      |                                                                                      |            |         |                     |                                                              |
|                         |                                        |                                                   |                                   |                                                                                      |            |         |                     |                                                              |
|                         |                                        |                                                   |                                   |                                                                                      |            |         | Voltar              |                                                              |
|                         |                                        |                                                   | Tribunal d                        | le Justiça do Estado do Pará                                                         |            |         |                     |                                                              |

## 1 - "Atualizar Boleto"

Boletos inadimplentes, disponíveis para atualização. Só poderão ser impressos caso sejam atualizados.

1.1 - Na opção de "Atualizar Boleto", a ação apresentará as informações referentes ao boleto:

|                                                            |                                                                                          |                                                                                                    | 70_ABAETE                                                                | THRA                                                       |                                             | -               |                                                        |
|------------------------------------------------------------|------------------------------------------------------------------------------------------|----------------------------------------------------------------------------------------------------|--------------------------------------------------------------------------|------------------------------------------------------------|---------------------------------------------|-----------------|--------------------------------------------------------|
| PO<br>TRIBU                                                |                                                                                          | Atuali<br>Jost                                                                                                    | izar Boleto I<br>70 - ABAETE<br>1º OFICIO -<br>É AGRIPINO E S            | <b>Nº 383191</b><br>Tuba<br>604<br>Silva Filho             |                                             | ×               | o Cartório<br>adação Extrajudicial<br>Bem-vindo, venda |
|                                                            | Filtrar                                                                                  | Informações da atualização do l                                                                                                    | boleto                                                                   |                                                            |                                             | ados por página |                                                        |
| Informações<br>Comarca: 70 - A<br>Cartório: 1º OFI         | Tipo<br>CNJ<br>CNJ<br>CNJ<br>Mostrando de 11                                             | VALOR ORIGINAL:<br>DATA DE VENCIMENTO ORIGINAL:<br>VALOR TOTAL CORRIGIDO:<br>NOVA DATA DE VENCIMENTO:<br>VALOR TOTAL APÓS A ATUALIZAÇÃO: | R\$ 7.050,53<br>27/04/2024<br>R\$ 7.239,35<br>30/04/2024<br>R\$ 8.600,35 | DIAS DE ATRASO:<br>JUROS:<br>MULTA:<br>DESPESAS BANCÁRIAS: | 264<br>R\$ 637,06<br>R\$ 723,94<br>R\$ 0,00 | Ações 1         |                                                        |
| Tipo de F<br>Boi<br>IMPORTANTE: As<br>outras inadimplênci. | Legenda:<br>FRC = Fundo d<br>FRJ = Fundo d<br>CNJ = Exceder<br>POSTECIPAÇĂ<br>PARCELAMEN | Regra para cálculo de juros e multa (Bol<br>- 1% de juros mora ao mês pro rata die<br>- Multa de 10% sob o valor corrigido, a            | etos FRJ e CNJ):<br>sob o valor corrigi<br>partir da data de vi          | do, a partir da data de vencim<br>encimento<br>Atualiz     | ar Boleto Voitar                            | Vollar          | ermações<br>de da existência de                        |

1.2 - Ao clicar em "Atualizar Boleto", será gerado o boleto em formato PDF, devidamente atualizado.

| PO<br>TRIBUT                                            | Listagem de Be                                                 | Atuali<br>José                                                                                                    | 70 - ABAETER<br>70 - ABAETER<br>1º OFICIO -<br>É AGRIPINO E S            | ELIDA<br>Nº <b>383191</b><br>TUBA<br>604<br>SILVA FILHO    | X                                           |                                | <b>o Cartório</b><br>adação Extrajudicial<br>Bem-Vindo, venda |
|---------------------------------------------------------|----------------------------------------------------------------|----------------------------------------------------------------------------------------------------|--------------------------------------------------------------------------|------------------------------------------------------------|---------------------------------------------|--------------------------------|---------------------------------------------------------------|
| Principal de landareiter                                | Filtrar                                                        | Informações da atualização do b                                                                                                    | boleto                                                                   |                                                            |                                             | ados por página                |                                                               |
| Comarca: 70 - A<br>Cartório: 1º OFR<br>Painel de Inadim | Tipo<br>CNJ<br>CNJ<br>CNJ<br>Mostrando de 11                   | VALOR ORIGINAL:<br>DATA DE VENCIMENTO ORIGINAL:<br>VALOR TOTAL CORRIGIDO:<br>NOVA DATA DE VENCIMENTO:<br>VALOR TOTAL APÓS A ATUALIZAÇÃO: | R\$ 7.050,53<br>27/04/2024<br>R\$ 7.239,35<br>30/04/2024<br>R\$ 8.600,35 | DIAS DE ATRASO:<br>JUROS:<br>MULTA:<br>DESPESAS BANCÁRIAS: | 264<br>R\$ 637,06<br>R\$ 723,94<br>R\$ 0,00 | Ações F<br>Co<br>Co<br>Próximo |                                                               |
| Tipo de F<br>Bok                                        | FRC = Fundo c<br>FRJ = Fundo d<br>CNJ = Exceder<br>POSTECIPACÃ | Regra para cálculo de juros e multa (Bole<br>- 1% de juros mora ao mês pro rata die<br>- Multa de 10% sob o valor corrigido, a           | etos FRJ e CNJ):<br>sob o valor corrigi<br>partir da data de ve          | do, a partir da data de vencim<br>encimento                | iento                                       |                                | ormações                                                      |
| outras inadimplênci.                                    | PARCELAMEN                                                     | Tribu                                                                                                    | inal de Justica do Er                                                    | Atualiza                                                   | ar Boleto Voltar                            | Voltar                         | de lua existencià de                                          |

Boleto gerado para impressão após a ação de Atualização Boleto:

| → C A O Não seguro                    | Não seguro https://srvsa-hmLi.tj.pa.gov.br/extraj | udicial/arrecadacaovendas/dados/fiscalizacao/boletos/BoletoRe                                                                                                    | gistrado.aspx?NOBOLETO=414049&FL                                                                                            |
|---------------------------------------|---------------------------------------------------|----------------------------------------------------------------------------------------------------|----------------------------------------------------------------------------------------------------|
| Qintess 🗅 Faculdades 🗅 Teste          | BoletoRegistrado.aspx                             | 1 / 1   - 88% +   🗄 🔇                                                                                                    | ± e :                                                                                                    |
| P O TRIBU                             |                                                   | Discontration         0.037 - 0           Instruments         440xc2/cstts Currents / Csinetion<br>0026/5/7556/11174         Numeric di Sciumente<br>0026/5/7556/11174           1/3 Secontests         //4 Articumes         //4 Articumes                                                                                                    | Recibo do Pagador           414049         Nesan Nameur / Cósiga de Socumente           (*) Yasur Cistrade         7.065.03 |
| Inico ESolicitação - EUsuário-        |                                                   |                                                                                                    | CHYCHYL 41.166.409.0007.21<br>Austrikayda Macance                                                                           |
| Informações                           | 1                                                 | Crasi de Pagneter     Casa de Pagneter     Casa de Pagneter     Cas | Venomenti<br>Venomenti<br>10/08/2024<br>a Aglerca / Conta Contento / Contento<br>00/26/5/3556/11174                         |
| Comarca: 70 - A<br>Cartório: 1º OFI   |                                                   | Experience derivativani<br>Av, Alminiante Barnoso, 3089, Souza - CEP- 66613-710 - Belém, PA<br>Una do Baruci<br>CR RS Disentidade (r) Valor<br>Instruction on Pagaments                                                                                                    | ns Nosio Namero 706532<br>Valor do Decumento 706533<br>(-) Deacemto / Abatmento 7.050,53                                    |
| Painel de Inadim                      |                                                   | j.com 77222), Bolete para pagamento da Rocata do Sarviço Público Judiciano.<br>NAC Resuber apos o vencimente                                                                                                    | (-) Sutras Descubes<br>(+) Mora / Multa                                                                                     |
| Bol                                   |                                                   | Pagadar                                                                                                    | (+) Mais Cutros Acrisomas<br>(-) Valor Cotrado<br>Namero do Cocumento                                                       |
| IMPORTANTE: As<br>outras inadimplénci |                                                   | 1 ° U PENDE "BUN<br>11. BILGONDE 21<br>TRAVESSA BANTOS DUMONT, N° SLS., SÃO LOURENÇO - CEP., SEMIDIO - ABAETETUBA, PA                                                                                                    | a 1 4049<br>Cota da Processamente<br>26/04/2024<br>Data da Documente                                                        |
|                                       |                                                   |                                                                                                    | Autenticação Macénica - Parta de Compensação                                                                                |

## 2 - "Imprimir/Reimprimir boleto"

Boletos que já estão atualizados, aguardando impressão ou reimpressão do boleto inadimplente.

Ao clicar em "**Imprimir/Reimprimir boleto**", será gerado o boleto em formato PDF, devidamente atualizado:

| → C 🎧 😣 Não segur             | 8 Não seguro <u>https://srvsa-hml.i.tj.pa.gov.br/</u> | 'extrajudicial/arrecada caovendas/dados/fiscaliza cao/boletos/Boleto Reg                                                                                                    | istrado.aspx?NOBOLETO=414049&FL                                                                                                    |
|-------------------------------|-------------------------------------------------------|----------------------------------------------------------------------------------------------------|----------------------------------------------------------------------------------------------------|
| itess 🗅 Faculdades 🗅 Testa    | $\equiv$ BoletoRegistrado.aspx                        | 1 / 1   - 88% +   🗄 🔕                                                                                                    | ± ē                                                                                                    |
| so mitolotação - Naturiro - N |                                                       | Dispersion         037 - 0           Vaccimente         10/08/202         dispersion         Names do Documento           10/08/202         4/decision         0226/573556/11174         Names do Documento           Valor do Documento         7.050.53         (r) Andiscimus         (r) Andiscimus           Pagator         11 Ordicol - Gale         (r) Andiscimus         (r) Andiscimus           TANEELS ANNOS CAMORT, M*Sis , Sk0 LOURENCO - CEM 6440000 - ABACTETUBA, PA                                                                                                    | Recibo do Pagador           414049         706532           (1) Valor Catouto         7.050,53           CPF/CM2.41184-402600131         7.050,53 |
| Panel                         |                                                       | Bendricato         A. Airtranet Barros, 0309, 50x02 - CEP- 66(13710 - Bellen, PA           Image: Second Cep Second Cep Second Ce                                                      | Antertitosgón Mecidiona<br>400009 000007.0655329 3 9804400007050553<br>Viscomento<br>10(08/2024<br>Agénica (Costa Coment, Comento                 |
| Car<br>Pai                    |                                                       | THEDWALL CE JUST ICA LID PARKA     UN257/871/001190     Extension     Any, Almirante Barroso, 3089, Souza - CEP: 66513-710 - Bellem, PA     Uno de Baroso, 2089, Souza - CEP: 66513-710 - Bellem, PA     Uno de Baroso, 2080, Souza - CEP: 66513-710 - Bellem, PA     Uno de Baroso, 2080, Souza - CEP: 66513-710 - Bellem, 2080, Souza - CEP: 66513-710     Uno de Baroso, 2080, Souza - CEP: 66513-710 - Bellem, 2080, Souza - CEP: 66513-710     Uno de Baroso, 2080, Souza - CEP: 66513-710     Uno de Baroso, 2080, Souza - CEP: 66513-710     Uno de Baroso, 2080, Souza - CEP: 66513-710     Uno de Baroso, 2080, Souza - CEP: 66513-710     Uno de Baroso, 2080, Souza - CEP: 66513-710     Uno de Baroso, 2080, So | Nosso Nümen         706532           Valor do Documento         7.050,53           (1) Descontor / Addimento         7.050,53                     |
| IMPOI                         |                                                       |                                                                                                    | (+) Mara Johanna<br>(+) Mara J Mata<br>(+) Mara Suttos Aordocimos<br>(-) Valor Cobrado                                                            |
|                               |                                                       | Pagador<br>1º 0/1/00 - 604<br>41 118 40001 20<br>TRAVESIA SANTOS DUMONT, Nº 569, SAO LOURENCO - CEP-68440000 - ABAETETUBA, PA                                                                                                    | Nimano do Documento<br>414049<br>Data do Processamento<br>26/04/2024<br>Data do Documento                                                         |
|                               |                                                       |                                                                                                    | Autenticação Mecónica - Picha de Compensação                                                                                                    |